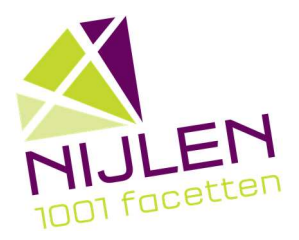

# Kadastraal uittreksel ifv premie duurzaam en levenslang wonen Stappenplan via MyMinfin

# Wonen

## Stap 1: Log in via MyMinfin met uw digitale sleutel

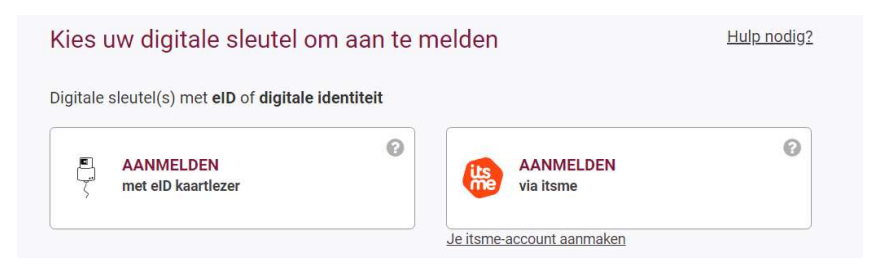

### Stap 2: Klik bovenaan op het tabblad 'Mijn woning'

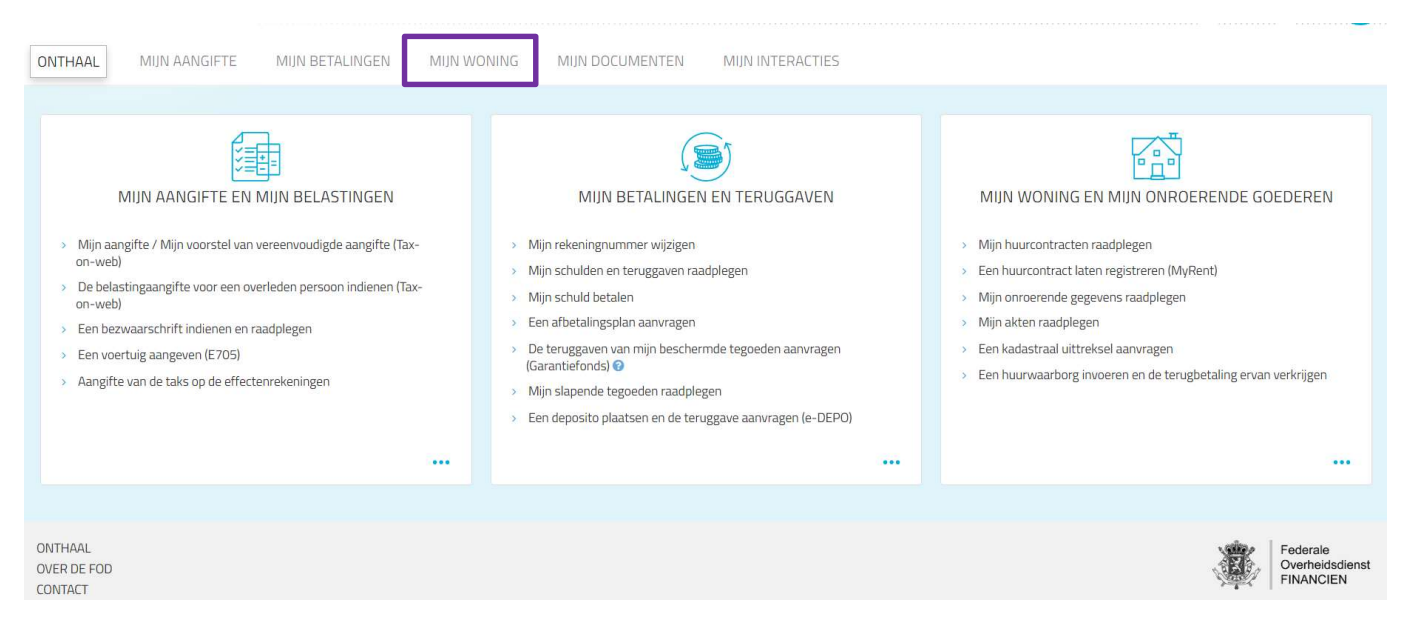

# Stap 3: Klik vervolgens op 'Een kadastraal uittreksel aanvragen'

| ONTHAAL     | MIJN AANGIFTE        | MIJN BETALINGEN | MIJN WONING | MIJN DOCUMENTEN | MIJN INTERACTIES |               |                   |
|-------------|----------------------|-----------------|-------------|-----------------|------------------|---------------|-------------------|
| > Mijn onro | oerende gegevens     | raadplegen      |             |                 |                  |               | Een vraag stellen |
| Mijn huu    | ircontracten raadp   | legen           |             |                 |                  |               | Een vraag stellen |
| > Een kada  | astraal uittreksel a | aanvragen       |             |                 |                  |               | Een vraag stellen |
| > Mijn akte | en raadplegen        |                 |             |                 |                  |               |                   |
|             |                      |                 |             |                 |                  |               |                   |
| Stap 4:     | Vul de gev           | raagde gegev    | /ens verder | aan en klik v   | ervolgens op     | VOLGENDE STAP |                   |

#### Stap 5:

- Kies bij 'De documenten dienen voor' voor 'Privaat gebruik (eigen goederen)'
- Kies bij 'Beschikbare producten' voor 'Volledige lijst van de goederen van de aanvrager met vermelding van het kadastraal inkomen'
- Kies bij 'Toestand' voor 'Meest recente toestand in de documentatie'
- Kies bij 'Taal van de documenten' voor 'Nederlands'
- Klik vervolgens op de volgende stap
  VOLGENDE STAP

| Een kadastraal uittreksel aanvragen                                                                                        | Een vraag stellen                                                                                   |
|----------------------------------------------------------------------------------------------------|----------------------------------------------------------------------------------------------------|
| Opgelet: de perceelselectie via het plan werkt niet in Microsoft Internet Explorer. Gebruik daarvoor bij voorkeur Google ( | hrome, Mozilla Firefox of Microsoft Edge.                                                           |
| Nieuwe bestelling Mijn bestellingen                                                                                        |                                                                                                    |
| Productkeuze                                                                                                    |                                                                                                    |
| De documenten dienen voor: *                                                                                               | Beschikbare producten: *                                                                            |
| Privaat gebruik (eigen goederen)                                                                                           | Volledige lijst van de goederen van de aanvrager met vermelding van het kadastraal inkomen $$ $$ $$ |
| Toestand: *                                                                                                    |                                                                                                    |
| Meest recente toestand in de documentatie                                                                                  |                                                                                                    |
| Taal van de documenten: 🛛 *                                                                                                |                                                                                                    |
| Nederlands ~                                                                                                    |                                                                                                    |
| VORIGE STAP                                                                                                    | VOLGENDE STAP                                                                                       |

#### Stap 6: Vink de gekozen producten aan en klik op 'Betalen'

| Privaat gebruik (eigen goederen) Volledige lijst van de goederen van de aanvrager met vermeldin                                                                                                    |                            |             |
|----------------------------------------------------------------------------------------------------|----------------------------|-------------|
| in the second in the second in | van het kadastraal inkomen | 0€          |
|                                                                                                    |                            | TOTAA<br>0€ |

De digitale aanvraag van een kadastraal uittreksel op eigen naam wordt gratis afgeleverd door de FOD en vindt u meestal binnen 48 uur terug in uw MyFinBox, uw persoonlijke mailbox in de rubriek 'Mijn berichten' van MyMinfin.

#### **Opgelet!**

Bij gehuwden, wettelijk samenwonenden of feitelijk samenwonenden moet er van beide partners een kadastraal uittreksel bij de aanvraag voor de gemeentelijke premie duurzaam en levenslang wonen toegevoegd worden.